# <u>Clio 101</u>

### Creating a Clio Connect Account

You will receive an email every time our firm shares something with you via Clio Connect. It is not recommended that this email be shared with anyone else. Sharing the email with a different address will break the connection, and a Clio Connect account will not be able to be created. The email will look like this:

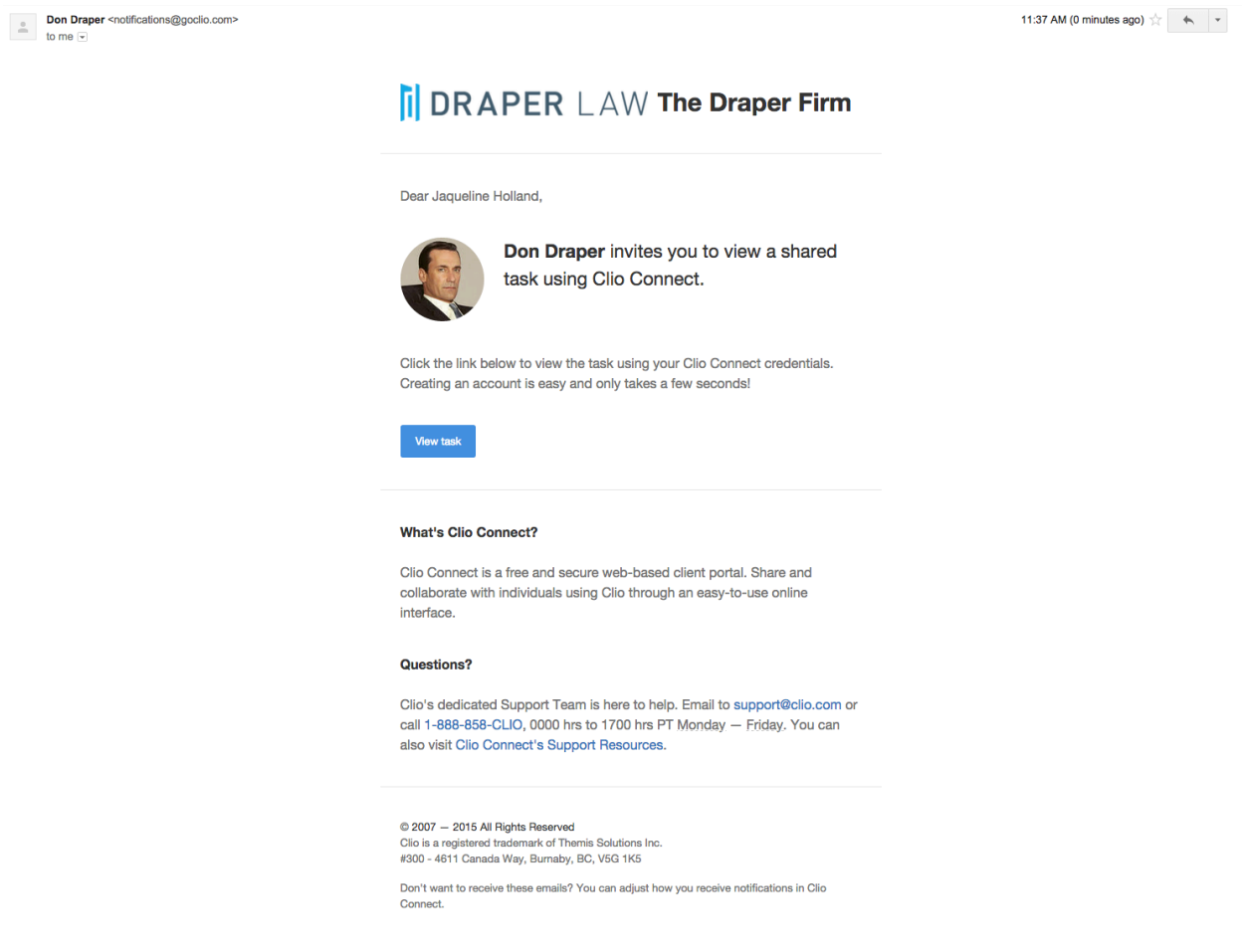

If this is the first time our firm shares a resource with you, when you click on the first link you will be brought to this page where you can fill in your information:

#### DRAPER LAW

#### **The Draper Firm**

| Don Draper has shared a<br>Connect. To access this<br>your free | a task with you using Clio<br>task you must first set up<br>account. |
|-----------------------------------------------------------------|----------------------------------------------------------------------|
| Jane                                                            | Holland                                                              |
| janeholland@gmail.com                                           |                                                                      |
| •••••                                                           | Weak                                                                 |
| •••••                                                           | Match                                                                |
| (GMT-08:00) Pacific Time                                        | e (US & Canada) 🚽                                                    |
| By clicking Sign Up, you agree<br><b>Policy</b> , and <b>R</b>  | to our Terms of Service, Privacy<br>efund Policy.                    |
| SIGI                                                            | N UP                                                                 |
| Clio uses industry-standard 23<br>about ou                      | 56-bit SSL security. Learn more<br>r security.                       |

Ensure all information is accurate. Please select the correct Time Zone or your calendar will be incorrect. Then, select "Sign Up."

Then sign in with your email and password. Please select a secure unused password to secure your account.

You can always return to Clio Connect, even when no new resource has been shared, by logging in at app.clio.com.

### Updating Information in Clio:

Clients can update their information including adding their own profile picture, at any time.

- 1. Click on the gear wheel to access Settings at the top right of Clio Connect
- 2. Update your information and add your profile picture as needed, then click "Update Information."
- To add a photo, simply click on "Edit Picture" as above, then click on 'Choose File' to locate the picture file from your computer and Upload. Accepted profile picture formats are JPEG, PNG or GIF. Profile pictures should not exceed 2MB in size.

### Viewing your Documents

Documents will be shared with you frequently. You can view all shared documents at any time in Clio Connect by clicking on the **Documents** tab. Documents will also appear on the **Dashboard** tab of Clio.

| Dashbo | oard Calendar Tasks I  | Matters Activities Documents | Bills      | Communications        |           |                                 |
|--------|------------------------|------------------------------|------------|-----------------------|-----------|---------------------------------|
| List D | ocuments               |                              |            |                       |           |                                 |
| All F  | les                    |                              |            | NEW -                 | DOWNLOAD  | VIEW DETAILS >                  |
|        | Select All             |                              |            |                       | I         | Switch to file view             |
|        | Description            | Matter                       | Cateç      | gory Received<br>Date | Last Edit | Author #                        |
|        | Court Documents Shared | 00126-Watson/Watson v. Wats  | <u>son</u> |                       | 1/13/2015 | <u>Roger</u><br><u>Sterling</u> |
|        | E Forms Shared         | 00151-Watson/Custody         |            |                       | 11/6/2014 | <u>Roger</u><br><u>Sterling</u> |
|        | Agreement.png Shared   | 00004-Menken/Real Estate/20  | <u>13</u>  | 3/12/2015             | 3/16/2015 | Rachel 702<br>Menken            |

### **Downloading Folders**

You have a number of options for downloading folders (including all files and sub folders contained therein).

Individual Folder Download: To download an individual folder and all contents as a Zip file:

1. Click the "Download" quick link; or

| List [ | Documents              |                               |          |                  |           |                                 |       |
|--------|------------------------|-------------------------------|----------|------------------|-----------|---------------------------------|-------|
| All F  | lles                   |                               |          | NEW -            | DOWNLOAD  | VIEW DETA                       | ILS > |
|        | Select All             |                               |          |                  | 1         | ■ Switch to file                | view  |
|        | Description            | Matter                        | Category | Received<br>Date | Last Edit | Author                          | #     |
|        | Court Documents Shared | 00126-Watson/Watson v. Watson |          |                  | 1/13/2015 | <u>Roger</u><br><u>Sterling</u> |       |

2. Click on the folder to open it then click on the "Download" button.

| All F | iles > Court Documents Share                     | ed                                           |          | NEV           |            | DAD VIEW DETA                  | AILS >     |
|-------|--------------------------------------------------|----------------------------------------------|----------|---------------|------------|--------------------------------|------------|
|       | Select All                                       |                                              |          |               |            | I≡ Switch to file              | e view     |
|       | Description                                      | Matter                                       | Category | Received Date | Last Edit  | Author                         | #          |
|       | Case Notes.pdf Shared                            | <u>00126-Watson/Watson v.</u><br>Watson/2014 |          | 9/18/2014     | 10/28/2014 | <u>Rachel</u><br><u>Menken</u> | <u>285</u> |
|       | Court Document.pdf View details Add Time Preview | <u>00126-Watson/Watson v.</u><br>Watson/2014 |          | 9/18/2014     | 10/20/2014 | <u>Rachel</u><br><u>Menken</u> | <u>284</u> |

Batch Download: To select multiple folders for download to a single Zip file, check the boxes beside each of the folders you would like to download then select "Download" from the "Actions" dropdown.

| List | Documents                              |                               |          |                  |           |                                 |            |
|------|----------------------------------------|-------------------------------|----------|------------------|-----------|---------------------------------|------------|
| All  | Files                                  |                               |          | NEW -            | DOWNLOAD  | VIEW DETA                       | ILS >      |
|      | Select All                             |                               |          |                  | E         | ■ Switch to file                | view       |
|      | Descrip                                | Matter                        | Category | Received<br>Date | Last Edit | Author                          | #          |
|      | Court Documents Shared                 | 00126-Watson/Watson v. Watson |          |                  | 1/13/2015 | <u>Roger</u><br><u>Sterling</u> |            |
|      | Forms Shared     View details Download | 00151-Watson/Custody          |          |                  | 11/6/2014 | <u>Roger</u><br>Sterling        |            |
|      | Agreement.png Shared                   | 00004-Menken/Real Estate/2013 |          | 3/12/2015        | 3/16/2015 | <u>Rachel</u><br><u>Menken</u>  | <u>702</u> |

### **Downloading Individual Files**

List Documents

To download a file, click on the file name.

**List Documents** 

| All F | iles > Court Documents Share                           | d                                                   | NEV      | V - DOWNLO    | DAD VIEW DET | TAILS >                        |            |
|-------|--------------------------------------------------------|-----------------------------------------------------|----------|---------------|--------------|--------------------------------|------------|
|       | Select All                                             |                                                     |          |               |              | I≡ Switch to fi                | le view    |
|       | Description                                            | Matter                                              | Category | Received Date | Last Edit    | Author                         | #          |
|       | Case Notes.pdf shared<br>View details Add Time Preview | <u>00126-Watson/Watson v.</u><br><u>Watson/2014</u> |          | 9/18/2014     | 10/28/2014   | <u>Rachel</u><br><u>Menken</u> | <u>285</u> |
|       | Court Document.pdf View details Add Time Preview       | <u>00126-Watson/Watson v.</u><br>Watson/2014        |          | 9/18/2014     | 10/20/2014   | <u>Rachel</u><br><u>Menken</u> | <u>284</u> |

To download multiple files, check the boxes beside each of the files you would like to download then select "Download" from the "Actions" dropdown.

#### List Documents DOWNLOAD All Files > Court Documents Shared NEW -VIEW DETAILS > !≡ Switch to file view Select All ACTIONS Download Descrip Matter Category Received Date Last Edit Author # 00126-Watson/Watson v. 9/18/2014 10/28/2014 Rachel 285 Case Notes.pdf Shared ✓ Watson/2014 Menken View details Add Time Preview 00126-Watson/Watson v. 10/20/2014 ✓ 9/18/2014 Rachel <u>284</u> Court Document.pdf Watson/2014 Menken View details Add Time Preview

### Uploading a File or Folder

Folder Upload: Navigate to the folder that you would like to upload the folder to (including all files contained in the folder) then click on the "new" button and select "Folder Upload."

| All F | lles                                    |                               |          | NEW 🔺            | DOWN LOAD | VIEW DET                        | AILS > |
|-------|-----------------------------------------|-------------------------------|----------|------------------|-----------|---------------------------------|--------|
|       | Select All                              |                               |          | File up          | upload    | ■ Switch to fill                | e view |
|       | Description                             | Matter                        | Category | Received<br>Date | Last Edit | Author                          | #      |
|       | Court Documents Shared                  | 00126-Watson/Watson v. Watson |          |                  | 1/13/2015 | <u>Roger</u><br><u>Sterling</u> |        |
|       | E Forms Shared<br>View details Download | 00151-Watson/Custody          |          |                  | 11/6/2014 | <u>Roger</u><br>Sterling        |        |

List Documents

In the "Browse for Folder" pop-up window, select the folder that you want to upload then click "OK". The folder and all content files will then begin to upload. The time required for the upload will depend on the number and size of the files that you are trying to upload. Please note: Folder upload is only available with Google Chrome.

File Upload: To upload an individual or multiple files, navigate to the folder that you would like to upload the file(s) to then click on the "New" button and select "File upload." Locate the file(s) you would like to upload and click "Open." You can select multiple files by holding the CTRL key while selecting them. Note that you are limited to uploading individual files of no more than 1 gigabyte.

### Working with Secure Messages in Clio Connect

Clio allows a law firm to send Secure Messages (or "Communications") to clients protecting valuable and confidential information. Why are Clio Connect communications better than email? Clio's communications are more secure than conventional email:

- 1. Secure Messages require a password to read
- 2. Secure Messages are protected using 256 SSL encryption
- 3. Secure Messages don't leave Clio's secure servers

Additionally, Secure Messages allow us to all communications in one place.

### Reading your unread messages

You can read a Secure Message at any time in Clio Connect by clicking on the **Communications** tab. To view the full message click on the message link.

| Dashboard                 | Calendar | Tasks           | Matters         | Activitie | s Docum    | nents B           | llls | Communications                 |       |                         |     |
|---------------------------|----------|-----------------|-----------------|-----------|------------|-------------------|------|--------------------------------|-------|-------------------------|-----|
| Inbox                     |          |                 |                 |           |            |                   |      |                                |       |                         | ADD |
|                           |          |                 |                 |           |            |                   |      |                                |       |                         |     |
| Received At 🔺             |          | Reference       |                 |           | From       | То                | Su   | bject                          |       | Message                 |     |
| 03/12/2015 02:2           | 25 PM    | 00004-Menker    | n/Real Estate/2 | 2013      | Don Draper | Me                | Re   | view agreemen ( <u>3 Mess</u>  | ages) | Archiving this message. |     |
| Print View me             | ssage    |                 |                 |           |            |                   |      |                                |       |                         |     |
| 01/13/2015 01:4<br>UNREAD | 43 PM    | 00181-Miller/Ir | mmigration/201  | 5         | Me         | Roger<br>Sterling | Co   | urt Date ( <u>2 Messages</u> ) |       | Will call on Monday.    |     |
| Print View me             | ssage    |                 |                 |           |            |                   |      |                                |       |                         |     |

The message inbox can also be accessed by clicking on the Inbox icon from within the header. All unread messages will appear in a red circle.

🕘 🗳 😧 🌣 RM

### Replying to a message

You can reply to a Secure Message by:

- 1. Clicking the "Reply" button (on the message detail screen)
- 2. Type a message in the "Add Message Communication" window
- 3. Optionally attach a document
- 4. Click "Send Reply"

| Dashboard       | Calendar | Tasks | Matters        | Activities        | Documents | Bills        | Communications          |          |       |
|-----------------|----------|-------|----------------|-------------------|-----------|--------------|-------------------------|----------|-------|
| Court Date      |          |       |                |                   |           |              |                         |          |       |
| Message De      | etail    |       |                |                   |           |              |                         |          |       |
| Matter          |          |       | 00181-         | Miller/Immigratio | on/2015   |              |                         |          |       |
| Parties         |          |       | <u>Me</u> , Ro | ger Sterling      |           |              |                         |          |       |
| Messages        |          |       |                |                   |           |              |                         |          | REPLY |
|                 |          |       |                |                   |           |              |                         |          |       |
| Received At .   |          |       | From           |                   | Mes       | sage         |                         |          |       |
| 01/13/2015 01:4 | 3 PM     |       | Me             |                   | Will      | call on Mon  | day.                    |          |       |
| 01/13/2015 01:3 | 6 PM     |       | Roger          | Sterling          | Clier     | nt has conce | erns about date. Please | call me. |       |

## Add Message Communication

| From                 |          |
|----------------------|----------|
| Rachel Menken        |          |
| Reply                | required |
|                      |          |
|                      |          |
|                      |          |
| Attach a document    |          |
| Send Reply or Cancel |          |

### Sending a new message

To send a new Secure Message using Clio Connect:

- 1. Click on the Communications tab
- 2. Click the "Add" button
- 3. Optionally assign a Matter reference
- 4. Specify the recipient, the subject and the body
- 5. Optionally attach a document
- 6. Click "Send Message"

| Dashboard 0        | Calendar | Tasks Matters Activities                    | 5 Documents BI              | lls Communications |          |                                                  |
|--------------------|----------|---------------------------------------------|-----------------------------|--------------------|----------|--------------------------------------------------|
| Inbox              |          |                                             |                             |                    |          | ADD                                              |
|                    |          | Add Message Co                              | mmunication                 |                    | ×        |                                                  |
| Received At        | Refe     |                                             |                             |                    |          | ige                                              |
|                    |          | Matter                                      |                             |                    |          | ing this message.                                |
|                    |          | 00151-Watson/Custody/2014: C                | Custody                     |                    | <b>±</b> |                                                  |
|                    |          | From                                        | То                          |                    | required | all on Monday.                                   |
|                    |          | Rachel Menken                               |                             | Don Draper ×       |          |                                                  |
|                    |          | Subject                                     |                             |                    | roquirod | es approved                                      |
|                    |          | Request for Information                     |                             |                    | required |                                                  |
| 12/18/2014 01:33 F |          | Body                                        |                             |                    | required | e once you've had a chance to<br>ve the changes. |
|                    |          | Hi Don                                      |                             |                    |          |                                                  |
| 12/02/2014 01:45 F |          | I wanted to check in to see if th<br>Rachel | nere was any new informatio | n on this Matter.  |          | good                                             |
|                    |          |                                             |                             |                    |          |                                                  |
| 12/02/2014 01:37 F |          | Send Message or Cano                        | - el                        |                    |          | e once you have reviewed the ment                |
|                    |          |                                             |                             |                    |          |                                                  |

### Printing your messages

To print a secure message click on the "Print" quick link for that message.

| Inbox         |           |       |    |         | /       | DD |
|---------------|-----------|-------|----|---------|---------|----|
|               |           |       |    |         |         |    |
| Received At   | Deferrer  | Enner | -  |         |         |    |
| Necerveu At A | Reference | From  | 10 | Subject | Message |    |

### Working with Calendars

Clio allows law firms to invite people outside of their firms to events using Clio Connect.

### Viewing your calendar entries

You can view your calendar entries at any time in Clio Connect by clicking on the **Calendar** tab.

| Dashboard        | Calendar | Tasks | Matters | Activities | Documents | BIIIs | Communications |
|------------------|----------|-------|---------|------------|-----------|-------|----------------|
| Calendar Entries |          |       |         |            |           |       |                |

|          | • |        | <u>Today</u> | 29 Mar 2015 – 4 Apr       | 2015                            |              | Age          | enda <u>Day</u> Week                       | Month                                 | <u>Year</u> |   |
|----------|---|--------|--------------|---------------------------|---------------------------------|--------------|--------------|--------------------------------------------|---------------------------------------|-------------|---|
|          |   | Sun, M | arch 29      | Mon, March 30             | Tue, March 31                   | Wed, April 1 | Thu, April 2 | Fri, April 3                               | Sat, Ap                               | oril 4      |   |
| O        |   |        |              | Reminder: Parties to Exch | ange Lists of Exhibits prior to | )            | Y            | ······                                     | · · · · · · · · · · · · · · · · · · · |             |   |
| 06:00 AM |   |        |              |                           |                                 |              |              |                                            |                                       |             | * |
| 07:00 AM |   |        |              |                           |                                 |              |              |                                            |                                       |             |   |
| 08:00 AM |   |        |              |                           |                                 |              |              |                                            |                                       |             |   |
| 09:00 AM |   |        |              |                           |                                 |              |              |                                            |                                       |             |   |
| 10:00 AM |   |        |              |                           | 10:00 - 12:00<br>Matter Review  |              |              |                                            |                                       |             |   |
| 11:00 AM |   |        |              |                           |                                 |              |              |                                            |                                       |             |   |
| 12:00 PM |   |        |              |                           |                                 |              |              | 12:00 - 01:00<br>Final Pretrial Conference |                                       |             |   |

When in the Calendar tab you can switch between different calendar views (Agenda, Day, Week, Month or Year) by clicking on the tabs on the right hand side of the Calendar. You can skip between dates using the arrow buttons on the left hand side of the Calendar.

| Calendar Tasks Matters Activities Documents Bills Communicat |
|--------------------------------------------------------------|
|--------------------------------------------------------------|

#### **Calendar Entries**

|           | ▲ <u>Today</u> | 29 Mar 2015 – 4 Apr 2     | 2015                            |              |              | <u>Aqenda</u> | Day                   | Week  | Month   | <u>Year</u> | Þ |
|-----------|----------------|---------------------------|---------------------------------|--------------|--------------|---------------|-----------------------|-------|---------|-------------|---|
|           | Sun, March 29  | Mon, March 30             | Tue, March 31                   | Wed, April 1 | Thu, April 2 |               | Fri, April 3          |       | Sat, Ap | ril 4       |   |
| 0         |                | Reminder: Parties to Exch | ange Lists of Exhibits prior to |              | ·            | ·····         |                       |       |         |             |   |
| 06:00 AM  |                |                           |                                 |              |              |               |                       |       |         |             | * |
|           |                |                           |                                 |              |              |               |                       |       |         |             |   |
| 07:00 AM  |                |                           |                                 |              |              |               |                       |       |         |             |   |
|           |                |                           |                                 |              |              |               |                       |       |         |             |   |
| 08:00 AM  |                |                           |                                 |              |              |               |                       |       |         |             |   |
|           |                |                           |                                 |              |              |               |                       |       |         |             |   |
| 09:00 AM  |                |                           |                                 |              |              |               |                       |       |         |             |   |
|           |                |                           | 10:00 - 12:00                   |              |              |               |                       |       |         |             |   |
| 10:00 AM  |                |                           | Matter Review                   |              |              |               |                       |       |         |             |   |
| 11.00 004 |                |                           |                                 |              |              |               |                       |       |         |             |   |
| 11.00 AM  |                |                           |                                 |              |              |               |                       |       |         |             |   |
| 12:00 PM  |                |                           |                                 |              |              | 1             | 2:00 - 01:00          |       |         |             |   |
|           |                |                           |                                 |              |              | Ľ             | final Pretrial Confer | rence |         |             |   |

Your next five calendar entries will also appear on the **Dashboard** tab of Clio.

| Dashboard                                                                                                    | Calendar                     | Tasks  | Matters     | Activities                                               | Documents                                                                             | Bills                                            | Communicat    | tions                                              |                   |            |
|----------------------------------------------------------------------------------------------------|------------------------------|--------|-------------|----------------------------------------------------------|---------------------------------------------------------------------------------------|--------------------------------------------------|---------------|----------------------------------------------------|-------------------|------------|
| Welcome back, Rachel!                                                                                                |                              |        |             |                                                          |                                                                                       |                                                  |               |                                                    |                   |            |
| You have a total of 8 unread messages from Don Draper.     See all unread messages                                   |                              |        |             |                                                          |                                                                                       |                                                  |               |                                                    |                   |            |
| Don Draper on Jul 30, 2014 1:29 PM<br>Review agreement.<br>Call me once you have had a chance to review the changes. |                              |        |             |                                                          |                                                                                       |                                                  |               |                                                    |                   |            |
| Upcoming                                                                                                    | Events                       |        |             |                                                          |                                                                                       |                                                  |               |                                                    | See all calend    | dar events |
| Mar 27, 201                                                                                                    | 15                           | 2:00 P | M - 4:00 PM | Mar 30 -                                                 | Mar 31, 2015                                                                          | A                                                | All day event | Mar 31, 2015                                       | 10:00 AM - 12:    | 00 PM      |
| Meeting with C<br>Office<br>00004-Menker                                                                             | Client<br>n/Real Estate/2013 | 3      | C           | Reminder: F<br>Exhibits pri<br>Minnesota I<br>00126-Wats | Parties to Exchang<br>or to Pretrial Confe<br>District Court 1ST<br>son/Watson v. Wat | e Lists of<br>prence<br>Judicial Dis<br>son/2014 | trict         | Matter Review<br>Draper Firm<br>00126-Watson/Watso | on v. Watson/2014 |            |

## Viewing a calendar entry's details

You can view the full details of a calendar entry by clicking on it.

|                               | Repeats      |              |     |                        |                          |
|-------------------------------|--------------|--------------|-----|------------------------|--------------------------|
| Summary                       |              | required     |     | Calendar owner         |                          |
| Final Pretrial Conf           | erence       |              |     | Court Calendaring      | $\overline{\mathbf{v}}$  |
| When                          |              |              |     |                        |                          |
| 04/03/2015                    | 12:00        | PM           | to  | 04/03/2015             | 01:00 PM                 |
| This event will I             | ast the who  | le dav       |     |                        |                          |
| Matter                        |              | ,            |     | Location               |                          |
| 00126-Watson/Wa               | atson v. Wa  | tson/2014    |     | Minnesota District Cor | urt 1ST Judicial Distric |
| The Draper Firm<br>Don Draper | n<br>Joan Ha | rris Peggy O | son | 1                      |                          |
| Contacts                      |              |              |     |                        |                          |
| Rachel Men                    | ken          |              |     |                        |                          |
| Description                   |              |              |     |                        |                          |
| Prior 0 Day(s). Ad            | ljustment: D | o Nothing.   |     |                        |                          |
|                               |              |              |     |                        |                          |

### Working with Tasks

Clio allows law firms to assign tasks to people outside of their firm via Clio Connect.

### Viewing your Tasks

You can view your Tasks at any time in Clio Connect by clicking on the **Tasks** tab.

| Dasht                                            | board Ca     | lendar Tasks         | Matters                                        | Activities                    | Documents | Bills | Communications |                           |  |  |
|--------------------------------------------------|--------------|----------------------|------------------------------------------------|-------------------------------|-----------|-------|----------------|---------------------------|--|--|
| Upcoming Completed EXPOR                         |              |                      |                                                |                               |           |       |                |                           |  |  |
| All Due This Week Due Today Due Tomorrow Overdue |              |                      |                                                |                               |           |       |                |                           |  |  |
|                                                  | Select All   |                      |                                                |                               |           |       |                |                           |  |  |
|                                                  | Date •       | Task                 |                                                |                               |           |       | Priority       | Reference                 |  |  |
|                                                  | Today        |                      |                                                |                               |           |       |                |                           |  |  |
|                                                  | 03/16/2015   | HIGH Re<br>Assigned  | eview Draft Agreen<br>d to <u>Rachel Menke</u> | nent<br><u>n</u> by Don Drape | r         |       | High           | 00151-Watson/Custody/2014 |  |  |
|                                                  | Mark as Comp | lete Add Time        |                                                |                               |           |       |                |                           |  |  |
|                                                  | Upcoming     |                      |                                                |                               |           |       |                |                           |  |  |
|                                                  | 03/26/2015   | Prep For<br>Assigned | ms for Filing<br>I to <u>Rachel Menke</u>      | <u>n</u> by Don Drape         | r         |       | Normal         | 00151-Watson/Custody/2014 |  |  |
|                                                  | Mark as Comp | lete Add Time        |                                                |                               |           |       |                |                           |  |  |

Clio will show you how many unfinished Tasks you have in the Tasks tab. If there is no number you're all caught up.

### Completing a Task

To complete a Task click on the "Mark as Complete" quick link below the task name. Once a Task is complete it will disappear from the Upcoming Tasks page.

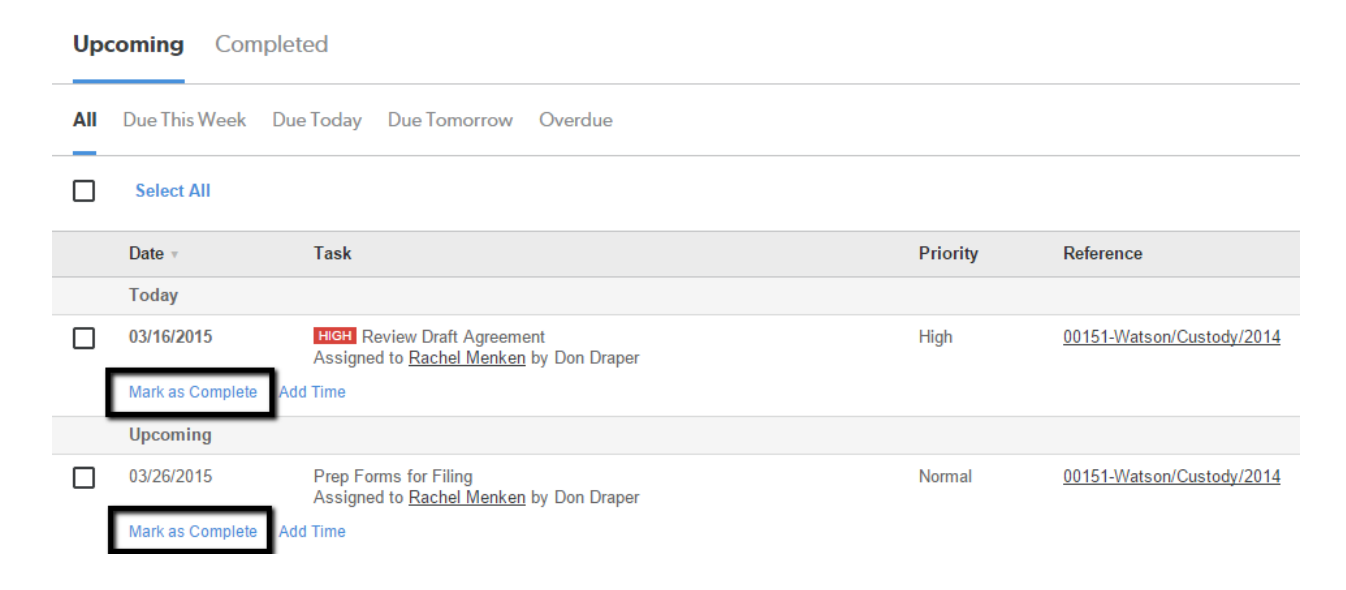

### Viewing Tasks you have completed

You can view a list of Tasks you've completed by clicking on the "Completed" sub-tab. On the Completed Tasks page you can click on "Mark as Incomplete" to put the Task back in Upcoming.

| Upo | Upcoming Completed |                                                                         |          |                               |  |  |  |  |  |  |
|-----|--------------------|-------------------------------------------------------------------------|----------|-------------------------------|--|--|--|--|--|--|
| All | Due This Week      | Due Today Due Tomorrow Overdue                                          |          |                               |  |  |  |  |  |  |
|     | Select All         |                                                                         |          |                               |  |  |  |  |  |  |
|     | Date v             | Task                                                                    | Priority | Reference                     |  |  |  |  |  |  |
|     | 04/17/2014         | Review Real Estate Paperwork<br>Assigned to Rachel Menken by Don Draper | Normal   | 00004-Menken/Real Estate/2013 |  |  |  |  |  |  |
|     | Mark as incomplete |                                                                         |          |                               |  |  |  |  |  |  |
|     | 05/13/2014         |                                                                         | Normal   | 00004-Menken/Real Estate/2013 |  |  |  |  |  |  |
|     | Mark as Incomplete |                                                                         |          |                               |  |  |  |  |  |  |